AGENCIA GUBERNAMENTAL DE CONTROL UNIDAD DE COORDINACIÓN GENERAL

# NUEVA HABILITACIÓN

- INSTRUCTIVO PARA EL USUARIO DE SSIT

# CONTENIDO

| INTRODUCCIÓN                                  |    |
|-----------------------------------------------|----|
| BIENVENIDA                                    |    |
| USUARIO NO REGISTRADO                         |    |
| Registro                                      | 4  |
| USUARIO REGISTRADO                            | 7  |
| Olvido de contraseña                          | 7  |
| Cambio de contraseña                          | 8  |
| Inicio de solicitud                           | 9  |
| Ingreso de datos                              | 10 |
| Confirmar trámite                             | 15 |
| Notificación de datos confirmados             | 15 |
| Consulta de Profesionales                     | 16 |
| Consulta de Escribanos                        | 16 |
| Anexo Técnico - Portal Encomienda Digital     |    |
| Anexo Notarial – Colegio de Escribanos        |    |
| Obtención de Certificado de Aptitud Ambiental | 20 |
| Generación de Boleta de Pago                  | 22 |
| Constancia de trámite – Código QR             | 24 |
| Consulta de trámites                          | 25 |
| Corrección de la solicitud                    | 26 |
| Cerrar sesión                                 | 26 |

# INTRODUCCIÓN

El Sistema de Solicitudes de Inicio de Trámite (SSIT) es el aplicativo que utiliza el ciudadano para iniciar una Solicitud de Habilitaciones.

# **BIENVENIDA**

Para crear una nueva solicitud de habilitación es necesario ingresar al Sistema de Solicitudes de Inicio de Trámite (SSIT) a través del link <u>http://www.dghpsh.agcontrol.gob.ar/SSIT/</u>

| A C Agencia Gubernamental de Control.                                                                                                    | Buenos Aires Ciudad                 |
|----------------------------------------------------------------------------------------------------|-------------------------------------|
| Inicio                                                                                                    | 1 Iniciar sesión 🗏 Registrarse      |
| Solicitudes de Inicio de Trámite                                                                                                    | Inicio de Sesión                    |
| Desde aquí vas a poder iniciar la Solicitud de tu Habilitación, Transferencia o Consulta al Padrón. Para realizar cualquiera de estos<br>trámitas es persegrio contar con un usuario. En caso de acceder por primera vaz registrate completando fue datos aquí Si va tenés | Usuario:                            |
| usuario registrado, podes ingresar para iniciar y/o consultar el estado de tus solicitudes.                                                                                                    | Usuario                             |
|                                                                                                    | Debe ingresar el Nombre de Usuario. |
|                                                                                                    | Contraseña:                         |
|                                                                                                    | Contraseña                          |
|                                                                                                    | Debe ingresar la Contraseña.        |
|                                                                                                    | ¿Olvidaste tu contraseña?           |
|                                                                                                    | 1 Acceder                           |
|                                                                                                    |                                     |

## **USUARIO NO REGISTRADO**

#### Registro

Para ingresar al sitio web es necesario contar con un usuario. De no poseer usuario es necesario presionar el botón "Registrarse" o bien presionar el link indicado con la palabra "aquí", según se indica en la figura siguiente:

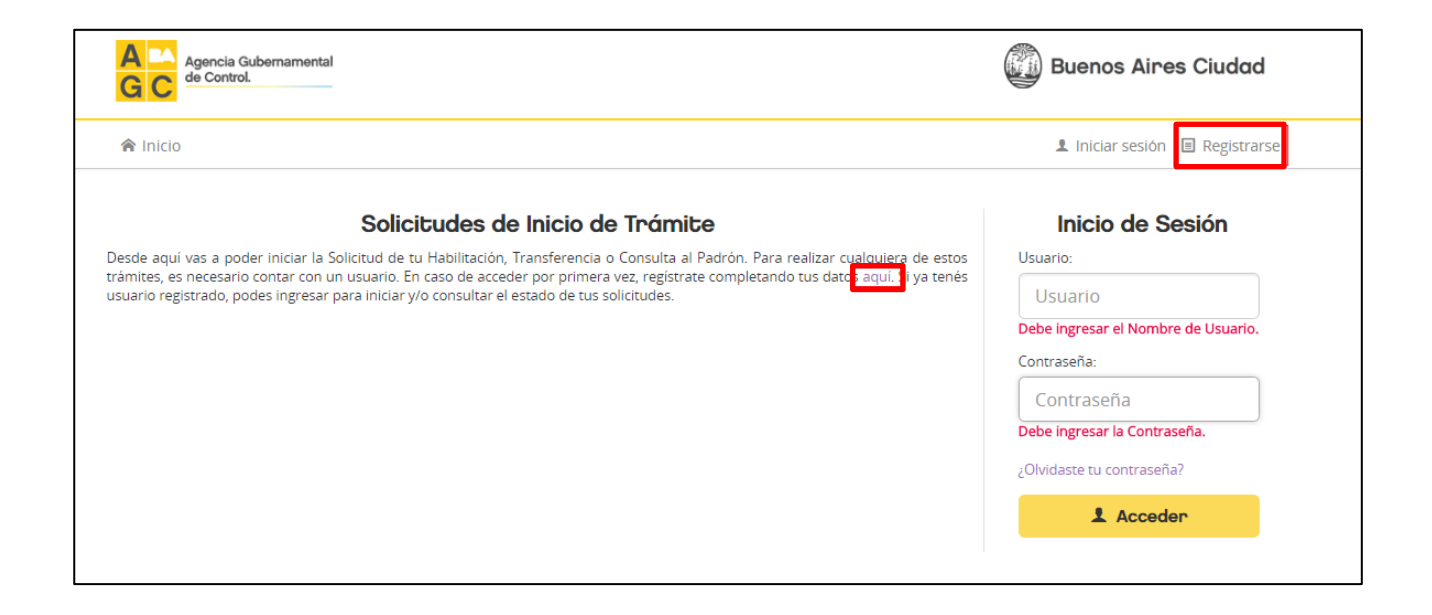

El Sistema muestra el formulario de registración de usuario y una vez confirmados los datos, el aplicativo enviará un correo electrónico al mail declarado.

NOTA: EL CORREO ELECTRÓNICO QUE INGRESE EN EL REGISTRO ES SUMAMENTE IMPORTANTE YA QUE, SI OLVIDA LA CONTRASEÑA, ES EN ÉSTE DONDE RECIBIRÁ EL MAIL CON EL PROCEDIMIENTO DE RECUPERACIÓN DE LA MISMA.

| G C de Control.                                                                                                    |                                                                                                    |
|----------------------------------------------------------------------------------------------------|----------------------------------------------------------------------------------------------------|
| f Inicio                                                                                                    | 1. iniciarsesión 🔠 Registrarse                                                                                                    |
| Registración de<br>El usuado le servita para iniciar un tr<br>Para obtener un usuado, debe compi<br>dirección de comeo.<br>81 pa is instrucciones del email para<br>81 ya posee un usuado en el sistemo<br>(*) Campos Coligatorios. | <b>Usuario.</b><br>ámite online y para seguir el estado del mismo.<br>etar los campos que se muestran a continuación, luego el sistema le enviará un email para comprobar la<br>1 activar el usuario.<br>a anterior, no es necesario que se vuelva a registrar, puede utilizar el mismo. |
| Nombre de Usuario (*):                                                                                                    |                                                                                                    |
| Clave (*):                                                                                                    |                                                                                                    |
| Confirme Clave (*):                                                                                                    |                                                                                                    |
| E-mail (*):                                                                                                    |                                                                                                    |
| Confirme E-mail (*):                                                                                                    |                                                                                                    |
| Tipo (*):                                                                                                    | Persona Fisica     Persona Jurídica                                                                                                    |
| D.N.I (*):                                                                                                    |                                                                                                    |
| Apellido (*):                                                                                                    |                                                                                                    |
| Nombre/s (*):                                                                                                    |                                                                                                    |
| Calle (*):                                                                                                    |                                                                                                    |
| Número (*):                                                                                                    |                                                                                                    |
| Piso:                                                                                                    |                                                                                                    |
| Depto:                                                                                                    |                                                                                                    |
| Código Postal:                                                                                                    |                                                                                                    |
| Provincia (*):                                                                                                    | τ                                                                                                    |
| Localidad (*):                                                                                                    | τ                                                                                                    |
| Móult                                                                                                    |                                                                                                    |
| Teléfone                                                                                                    |                                                                                                    |
| El correo electrón<br>aquellos actos que la a                                                                                                    | co declarado en la presente será el medio de comunicación oficial para todos<br>Idministración deba notificar al solicitante, y cumplirá los efectos de notificación<br>válida, conforme art. 59 y 61 del Decreto 1510/GCABA/97.                                                         |
|                                                                                                    | Aceptar términos y condiciones.                                                                                                    |
|                                                                                                    | Registrarse                                                                                                    |

Una vez finalizado el ingreso de los datos en el formulario de registro visualizado en la ilustración previa, es necesario leer y estar de acuerdo con los términos y condiciones tildando la casilla a tales efectos indicada al pie de pantalla. Finalmente, presionar el botón "Registrarse" a efectos de validar que los campos obligatorios se hayan completado y así enviar un correo electrónico confirmando el proceso de registro.

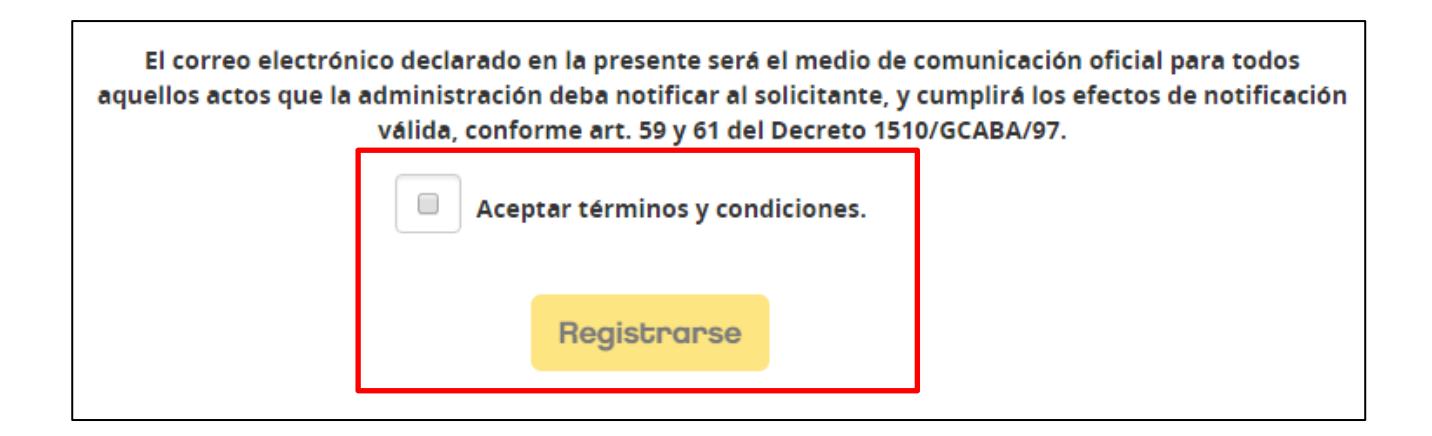

### **USUARIO REGISTRADO**

Olvido de contraseña

Para ingresar al sitio web es necesario colocar el usuario, contraseña y luego presionar el botón "Acceder"

pero, en caso de haber olvidado la contraseña en cuestión debe presionarse el link "¿olvidaste tu contraseña?"

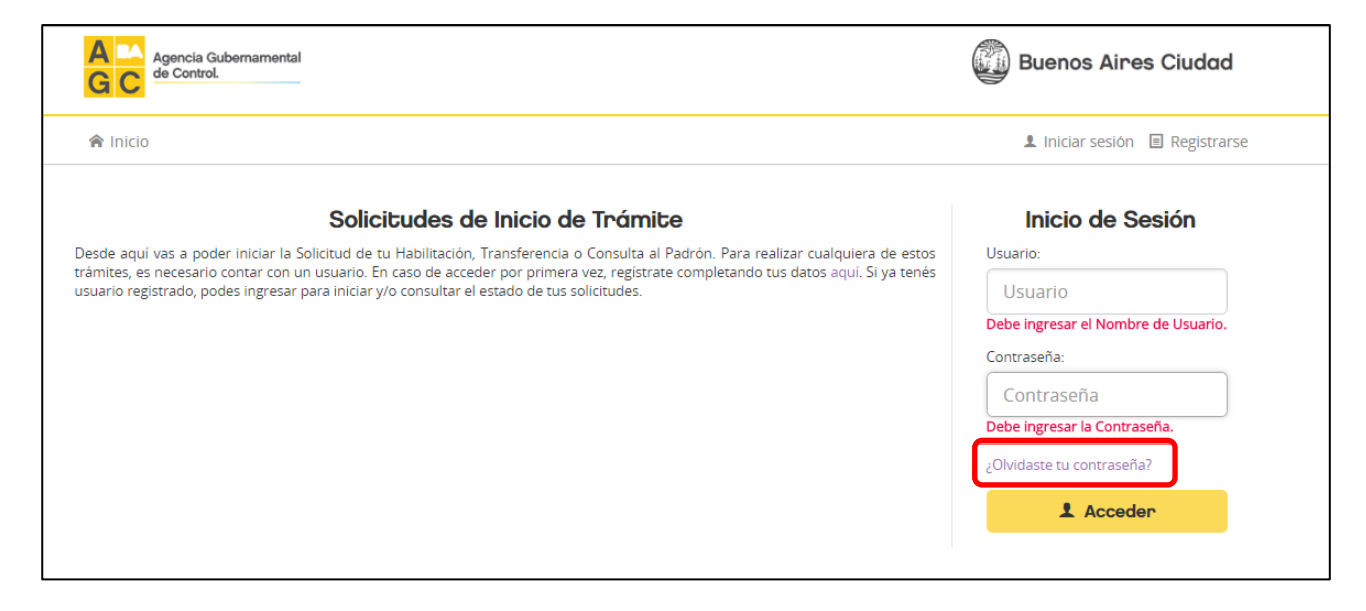

Para recuperar su contraseña es necesario colocar el nombre de usuario y luego presionar el botón "Enviar correo"

| ¿Olvido su           | contraseña?                  |                   |                               |
|----------------------|------------------------------|-------------------|-------------------------------|
| Ingrese el nombre de | usuario, presione el botón y | recibirá su contr | aseña por correo electrónico. |
|                      |                              |                   |                               |
| Nombre de usuario:   | Usuario                      | Enviar correo     |                               |
|                      |                              |                   | ,                             |

El sistema le confirmará la acción realizada y se enviará un mail con su contraseña a la dirección de correo electrónico anteriormente declarada en el registro de usuario.

NOTA: EN EL SISTEMA DE SOLICITUDES DE INICIO DE TRAMITES PUEDE REGISTRARSE CUALQUIER PERSONA QUE DESEE REALIZAR UNA SOLICITUD DE HABILITACION.

#### Cambio de contraseña

Presionar el botón "Modificar contraseña", dentro de las opciones que aparecen cuando se clickea el nombre de usuario, en el ángulo superior derecho de la pantalla, como se ejemplifica en la figura siguiente:

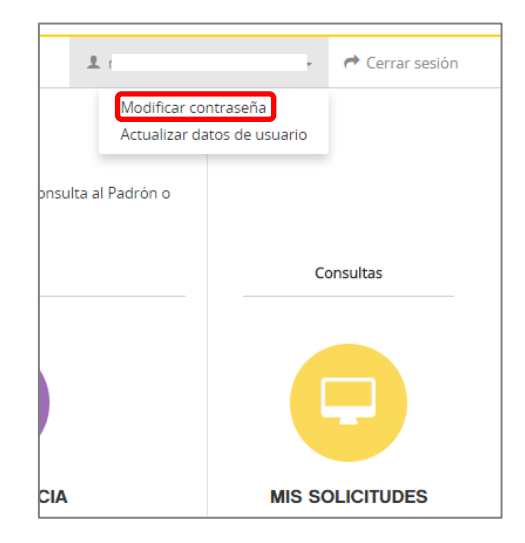

Una vez presionado dicho botón, se muestra la pantalla siguiente donde se le permite cambiar su clave teniendo en cuenta que debe ingresar su contraseña actual y dos veces la nueva contraseña a efectos de reconfirmar el ingreso de datos:

| Cambiar contrase              | ña |
|-------------------------------|----|
| Contraseña actual             |    |
| Nueva contraseña              |    |
| Confirmar la nueva contraseña |    |
| Cambiar contraseña            |    |

#### Inicio de solicitud

Una vez en la pantalla de bienvenida al sistema, debe colocar su usuario, contraseña y presionar el botón "Acceder" según se muestra a continuación:

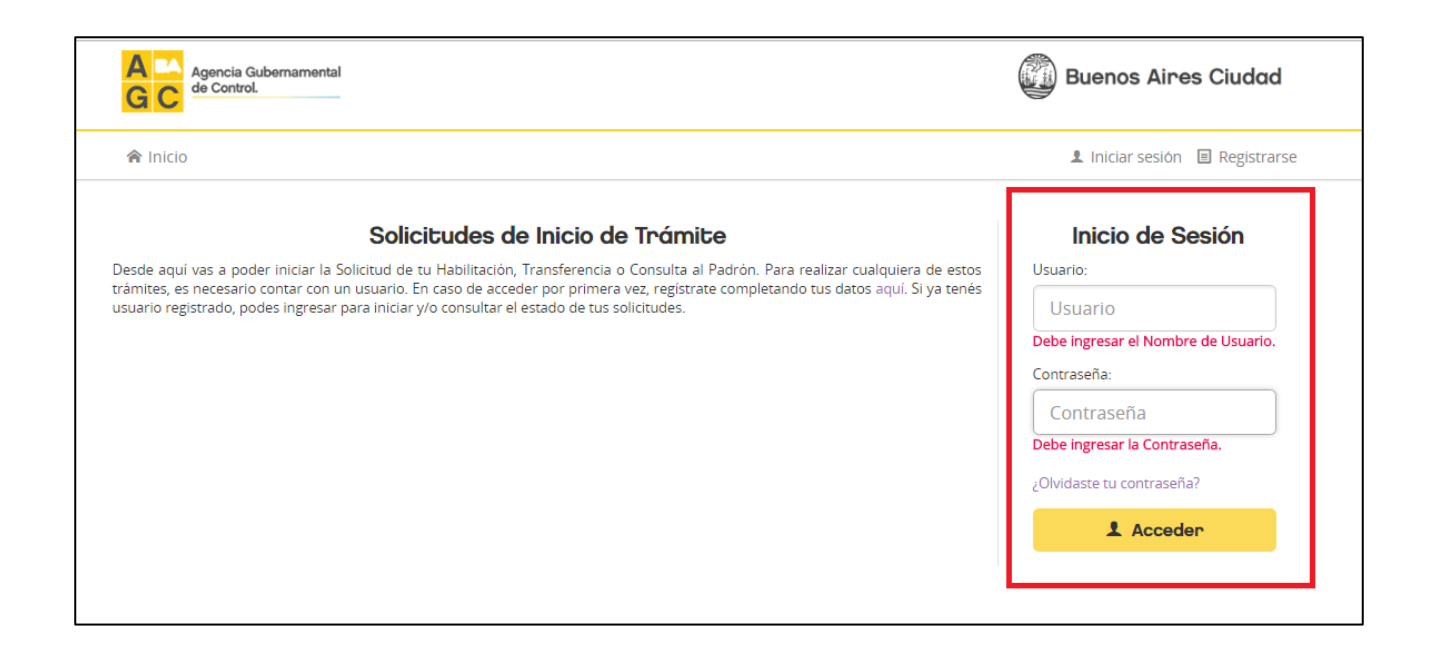

Al ingresar al Sistema de Solicitud de Habilitaciones, podrá iniciar una solicitud de habilitación, presionando el botón "Nueva Habilitación":

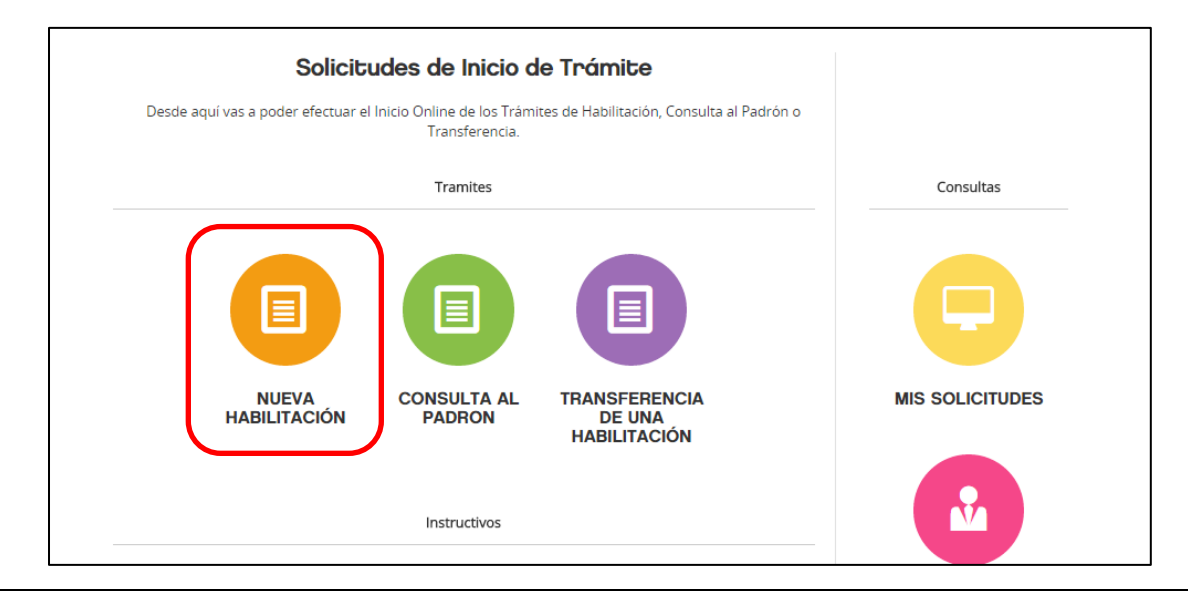

Una vez presionado el botón "Nueva Habilitación", se presenta la siguiente pantalla:

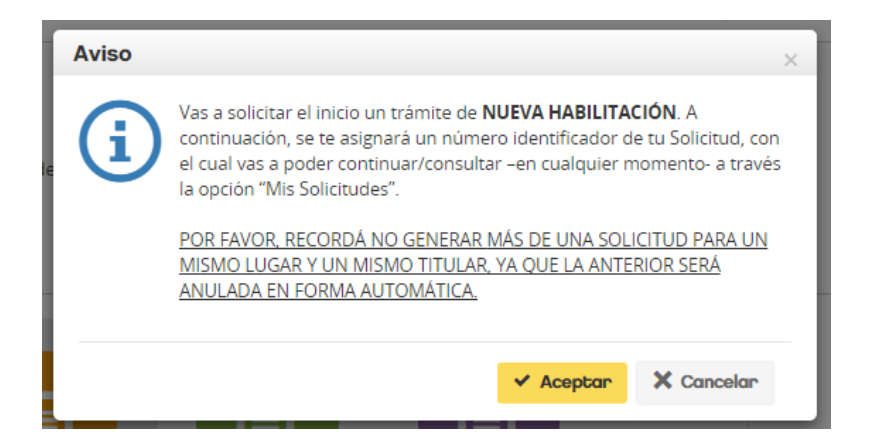

Si desea continuar, deberá presionar el botón "Aceptar", y el Sistema mostrará el número de solicitud asignado al trámite, como indica la siguiente pantalla:

|                            | D Nueva Solicitud de Tramite |             |
|----------------------------|------------------------------|-------------|
| Su numero de Solicitud es: | 332941                       | Continuar > |

#### Ingreso de datos

Una vez generado el número de trámite, deberá completar los datos correspondientes al titular o los titulares del trámite. El mismo podrá ser tanto una Persona Física como una Persona Jurídica. En caso de tratarse de una Persona Jurídica, deberá completar obligatoriamente los datos de un apoderado y/o representante legal.

| Agencia Gubernamental<br>GC                                                                                                    |                                                                                                    | Buenos Aires Ciudad                                                   |
|----------------------------------------------------------------------------------------------------|----------------------------------------------------------------------------------------------------|-----------------------------------------------------------------------|
| ♠ Inicio                                                                                                    | Ŧ                                                                                                    | 🗸 🥐 Cerrar sesión                                                     |
| Titulares y Firmantes de la Habilitaciór                                                                                                    | ı                                                                                                    | Solicitud: 335472                                                     |
| <ul> <li>A continuación, deberá ingresar los datos correspondientes al titular del trámite. I caso de tratarse de una Persona Juridica, deberá completar obligatoriamente los de tratarse de una Persona/s due tendrá/n la titularidad de la habilitación solicitad persona/s físicas o juridica/s –o combinación de estas. Deberán acreditar el de Firmantes:</li> <li>Son aquella/s persona/s física/s responsable/s, que llevan adelante el trámite caso de que el titular sea una persona física, o Presidente, Representante Lego</li> </ul> | El mismo podrà ser tanto una Persona Física como un<br>datos de un apoderado y/o representante legal.<br>da, para lo cual deberàn estar inscriptas regularmente<br>derecho de ocupación del establecimiento a habilitar<br>e y firma/n en nombre de los Titulares de la solicitud, c<br>gal, para los casos de personas jurídicas. | a Persona Juridica. En<br>AFIP. Puede/n ser<br>omo ser: Apoderado, en |
| 1 Datos de los titulares                                                                                                    |                                                                                                    |                                                                       |
| Titulares                                                                                                    | 1 Agregar Persona Física                                                                                                    | Agregar Persona Jurídica                                              |
| No se encontraron registros.                                                                                                    |                                                                                                    |                                                                       |
| Firmantes                                                                                                    |                                                                                                    |                                                                       |
| No se encontraron registros.                                                                                                    |                                                                                                    |                                                                       |
|                                                                                                    |                                                                                                    | 🖺 Guardar y Continuar                                                 |

# UCG – CONSOLIDACIÓN SGI –FASE 2

| Agregar Persona Fí     | sica                                                            |                    |                      |
|------------------------|-----------------------------------------------------------------|--------------------|----------------------|
| Apellido/s (*):        |                                                                 | Nombre/s (*):      |                      |
| Tipo y Nro de doc.(*): | •                                                               | C.U.I.T. (*):      |                      |
| Tipo Ing. Brutos (*):  | T                                                               | Nº Ing. Brutos:    |                      |
| Calle (*):             |                                                                 | Nro de Puerta (*): |                      |
| Torre:                 | Piso: Depto/UF:                                                 | Código Postal (*): |                      |
| Provincia (*):         | <b>.</b>                                                        | Localidad (*):     | T                    |
| Teléfono Móvil:        |                                                                 | Teléfono:          |                      |
| E-mail (*):            | Debe ser el mail del titular, donde recibirá las notificaciones |                    |                      |
| I firmante es la mis   | sma persona 🛛 El firmante es otra persona (A                    | Apoderado).        |                      |
| Los campos marcados o  | on "(*)" son obligatorios.                                      |                    | ✓ Aceptar X Cancelar |

| Agregar Persona Ju    | rídica                 |                    |                                                        |
|-----------------------|------------------------|--------------------|--------------------------------------------------------|
| Tipo de Sociedad (*): | Seleccionar            | C.U.I.T.(*):       |                                                        |
| Razon Social (*):     |                        |                    |                                                        |
| Tipo Ing. Brutos:     | •                      | Nº Ing. Brutos:    |                                                        |
| Calle (*):            |                        | Nro de Puerta (*): |                                                        |
| Torre:                | Piso: Depto/UF:        | Código Postal (*): |                                                        |
| Provincia (*):        | T                      | Localidad (*):     | •                                                      |
| Teléfono:             |                        | E-mail (*):        | Debe see al as s'i del titular, des de se sibilité las |
|                       |                        |                    | notificaciones                                         |
|                       |                        |                    | + Agregar Firmante                                     |
| Firmantes:            |                        |                    |                                                        |
|                       | encontraron registros. |                    |                                                        |
|                       |                        |                    | Los campos marcados con "(*)" son obligatorios.        |
|                       |                        |                    | ✓ Aceptar X Cancelar                                   |

| íd | Agregar Firmante        | e (Persona Jurídica) |
|----|-------------------------|----------------------|
| s  | Apellido/s (*):         |                      |
| t  | Nombre/s (*):           |                      |
|    | Tipo y Nro doc.<br>(*): | <b>T</b>             |
|    | E-mail (*):             |                      |
|    | Carácter Legal (*):     | ▼                    |
|    |                         | ✓ Aceptar X Cancelar |

Una vez finalizada la carga de los datos requeridos, se mostrarán a modo de grilla los datos ingresados para su posterior guardado. Luego, deberá ingresar la ubicación donde se encuentra el local. La misma podrá ser ingresada a través del domicilio, número de partida (matriz u horizontal), datos catastrales (sección, manzana, parcela) o ubicaciones espaciales (estación de subte, de trenes, etc)

| 2 | de Con   | trol                                        |                                       |                                         |          |  |  |
|---|----------|---------------------------------------------|---------------------------------------|-----------------------------------------|----------|--|--|
|   | Buscar U | bicación                                    |                                       |                                         |          |  |  |
| h | Domicili | Número de Partida                           | Sección / Manzana / Parcela           | Ubicaciones Especiales (Subte/Tren/etc) |          |  |  |
|   | Selecci  | one un domicilio:                           |                                       |                                         |          |  |  |
|   |          |                                             |                                       |                                         |          |  |  |
| b | Calle:   | Seleccionar<br>Debe ingresar un mínimo de 3 | β letras y el sistema le mostrará las | * calles posibles.                      |          |  |  |
| ) | Número:  | Debe ingresar el número de p                | uerta                                 |                                         |          |  |  |
|   |          |                                             |                                       | Q, Buscar                               | X Cerrar |  |  |

| Resultados de la búsqueda                                        | (1 resultado)                      |                                          |         |
|------------------------------------------------------------------|------------------------------------|------------------------------------------|---------|
| Datos de la Ubicación<br>Número de Partida Matriz: <b>195655</b> | En Puertas - Debe seleccion        | ar con un Click la puerta correspon      | diente  |
| Sección: 13 Manzana: 088 Parcela: 006A                           | La parcela que usted ingres        | ó tiene las siguientes puertas registrad | das:    |
|                                                                  | BOULOGNE SUR MER                   | 216                                      |         |
| E III A LAGA                                                     | BOULOGNE SUR MER                   | 250                                      |         |
|                                                                  |                                    | O, TTE. GENERAL 2941                     |         |
|                                                                  | PERON, JUAN DOMING                 | O, TTE. GENERAL 2933                     |         |
| A resources Aires                                                |                                    |                                          |         |
| Otros:                                                           | Depto:                             | Local:                                   |         |
| * Indicar los textos completos del sector deseado.               | * Indicar únicamente el nº o letra | del * Indicar únicamente el nº o le      | tra del |

UCG – CONSOLIDACIÓN SGI –FASE 2

#### **Confirmar trámite**

Cumplimentados todos los datos se podrá confirmar el trámite, presionando el botón "Confirmar".

| Número o<br>Codigo de S<br>Tipo o      | de tràmite:<br>Seguridad:<br>de tràmite: | 335712<br>"Debe confirma<br>Habilitación Indet | ar la solicitud pa<br>terminado        | ara verlo"                                     |                                        |                                        |                                                 |                                        |                         |                       |
|----------------------------------------|------------------------------------------|------------------------------------------------|----------------------------------------|------------------------------------------------|----------------------------------------|----------------------------------------|-------------------------------------------------|----------------------------------------|-------------------------|-----------------------|
| Estado d                               | lel tràmite:                             | Completo                                       |                                        |                                                |                                        |                                        | Conf                                            | Pirmar                                 | deja                    | Anular                |
| Usted comp<br>construcciór<br>técnico. | letó satisfacto<br>n matriculado         | oriamente el primer<br>) en CABA. Cuando p     | r paso de ingreso<br>presione "Confirm | de Titulares y Ubica<br>nar", se le otorgarà i | ición. Para poder<br>un código de segi | continuar con su<br>uridad el cual det | trámite, deberá cont<br>serà brindarle al profi | tactar a un profes<br>esional para que | sional téc<br>realice e | nico de la<br>l anexo |
| Panel                                  | de Trámit                                | æ                                              |                                        |                                                |                                        |                                        |                                                 |                                        |                         |                       |
| Panel                                  | de Trámil                                |                                                |                                        |                                                | ø                                      | \$                                     | D                                               | X                                      |                         |                       |
| Panel                                  | de Trámil                                | Datos de la<br>Solicitud                       | Anexo<br>Técnico                       | Anexo<br>Notarial                              | САА                                    | \$<br>Pagos                            | Documentos<br>Adjuntos                          | Historial                              |                         |                       |
| Panel                                  | de Trámil                                | Datos de la<br>Solicitud                       | Anexo<br>Técnico                       | Anexo<br>Notarial                              | Ø<br>CAA                               | \$<br>Pagos                            | Documentos<br>Adjuntos                          | Historial                              |                         |                       |
| Panel                                  | de Trámil                                | Datos de la<br>Solicitud                       | Anexo<br>Técnico                       | Anexo<br>Notarial                              | Ø<br>CAA                               | \$<br>Pagos                            | Documentos<br>Adjuntos                          | Historial                              |                         |                       |

#### Notificación de datos confirmados

Al presionar dicho botón, aparecerá un cartel con el número se solicitud asignado previamente junto al código de seguridad del trámite. Dichos datos le servirán para que los profesionales correspondientes realicen el Anexo Técnico así como el Anexo Notarial que requerirá su trámite de habilitación.

| ema           | Datos de la Solicitud                                                                                                    | × |     |
|---------------|----------------------------------------------------------------------------------------------------|---|-----|
|               | Solicitud de trámite nro: 332985                                                                                                    |   |     |
|               | Código de Seguridad: 485R                                                                                                    |   | ana |
| hite:         | Conserve estos datos, ya que le serán requeridos para completar el Anexo Técnico y<br>el Anexo Notarial de su trámite. También podrá descargarlos desde el botón |   |     |
| dad:<br>hite: | Sonatua sho desea.                                                                                                    |   | -   |
| nite:         | Continuar >                                                                                                    |   | ind |
|               |                                                                                                    |   |     |

Esta instancia del trámite, se le enviará un e-mail a todos los usuarios vinculados con el trámite iniciado informando que a partir de esta instancia el trámite podrá ser "tomado" por el profesional que continuará la gestión desde el aplicativo propio.

#### **Consulta de Profesionales**

La búsqueda de profesional podrá efectuarse en cualquier momento como desde la página de inicio del Sistema de Solicitudes de Inicio de Trámite (SSIT) sin la necesidad de iniciar un nuevo trámite.

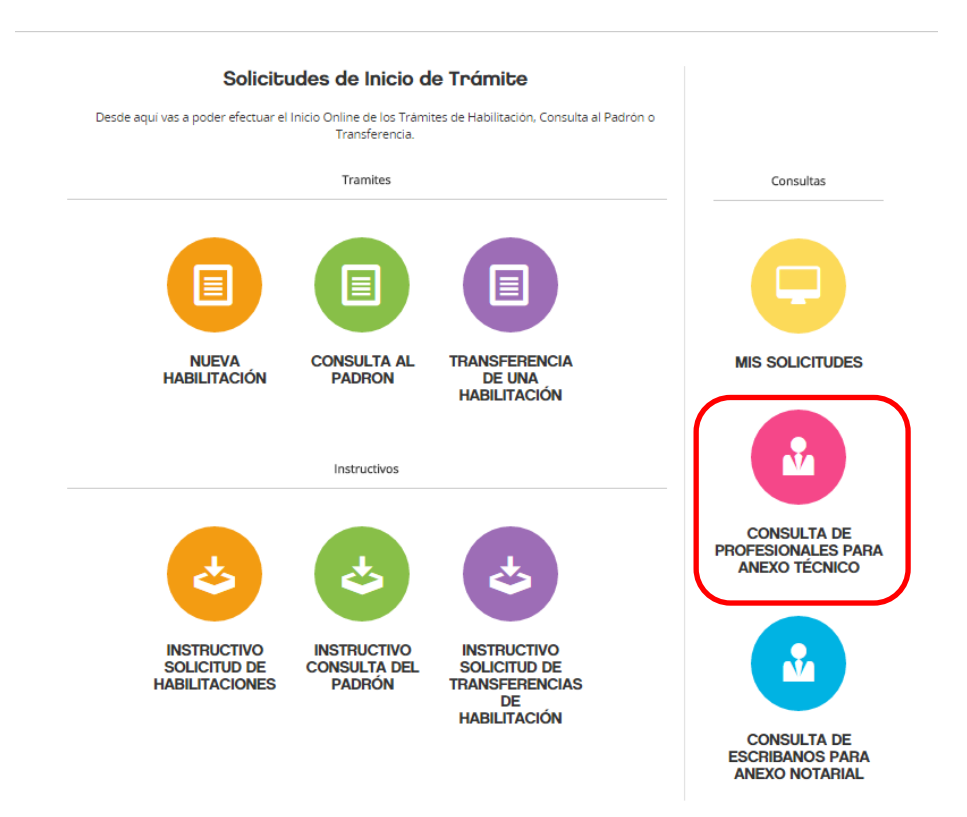

Se podrá consultar a través del módulo de búsqueda según los siguientes criterios, pudiendo ingresar uno o todos, antes de consultar.

| i enes que contratar a ur                                                         | n profesional técnico de la construcción (Arquitecto, Ingeniero Civil o Industrial, MMO o Agrimensor)                                                                                                    |                     |
|-----------------------------------------------------------------------------------|----------------------------------------------------------------------------------------------------|---------------------|
| natriculado en CABA, pa<br>equisitos edilicios, const<br>corresponde presentar Pl | rra que realice la verificación técnica del local, analizando si el mismo cumple con todos los<br>ructivos, sanitarios y urbanísticos, para posteriormente poder elaborar el <b>Anexo Técnico</b> . Si<br>anos, los mismos serán confeccionados y adjuntos por parte del mismo profesional que havas | 🕹 Descarga<br>Todos |
| № de matricula:                                                                   |                                                                                                    |                     |
| A                                                                                 |                                                                                                    |                     |
| Apellido y<br>Nombre:                                                             |                                                                                                    |                     |
| Apellido y<br>Nombre:<br>Consejo:                                                 | Todos                                                                                                    |                     |

#### Consulta de Escribanos

La búsqueda de escribanos podrá efectuarse en cualquier momento como desde la página de inicio del Sistema de Solicitudes de Inicio de Trámite (SSIT) sin la necesidad de iniciar un nuevo trámite

| Solicitudes de Inicio de Trámite<br>Desde aqui vas a poder efectuar el Inicio Online de los Trámites de Habilitación, Consulta al Padrón o<br>Transferencia. |                                                    |
|----------------------------------------------------------------------------------------------------|----------------------------------------------------|
| Tramites                                                                                                    | Consultas                                          |
|                                                                                                    | ₽                                                  |
| NUEVA CONSULTA AL TRANSFERENCIA<br>HABILITACIÓN PADRON DE UNA<br>HABILITACIÓN                                                                                | MIS SOLICITUDES                                    |
| Instructivos                                                                                                    |                                                    |
| ی ک                                                                                                    | CONSULTA DE<br>PROFESIONALES PARA<br>ANEXO TÉCNICO |
| INSTRUCTIVO INSTRUCTIVO INSTRUCTIVO<br>SOLICITUD DE CONSULTA DEL SOLICITUD DE<br>HABILITACIONES PADRÓN TRANSFERENCIAS<br>DE<br>HABILITACIÓN                  | CONSULTA DE<br>ESCRIBANOS PARA<br>ANEXO NOTARIAL   |

Se podrá consultar a través del módulo de búsqueda según los siguientes criterios, pudiendo ingresar uno o

todos, antes de consultar

| Consulta de                                                | Escribanos                                                                                                    |
|------------------------------------------------------------|----------------------------------------------------------------------------------------------------|
| Escribano Público es el p<br>título por el cual posee la p | rofesional, matriculado en Capital Federal, que certifica la validez de la documentación que hay que presentar y acredita el<br>propiedad (contrato de locación, titular del inmueble, cesión, otros). |
| Nº de matricula:                                           |                                                                                                    |
| Apellido y<br>Nombre:                                      |                                                                                                    |
|                                                            | Z Limpiar                                                                                                    |

Anexo Técnico - Portal Encomienda Digital

El usuario del SSIT deberá indicarle el número de trámite y su respectivo código de seguridad al profesional seleccionado. El mismo, podrá iniciar el Anexo Técnico desde el portal "Encomienda Digital"

A partir de este punto, el profesional interviniente iniciará el Anexo Técnico indicado el Número de Trámite y Código de Seguridad que le fue informado.

Cuando el Anexo Técnico se encuentre certificado por el Consejo Profesional, se le enviará a los correos electrónicos declarados, y aparecerá visible en la bandeja de SSIT:

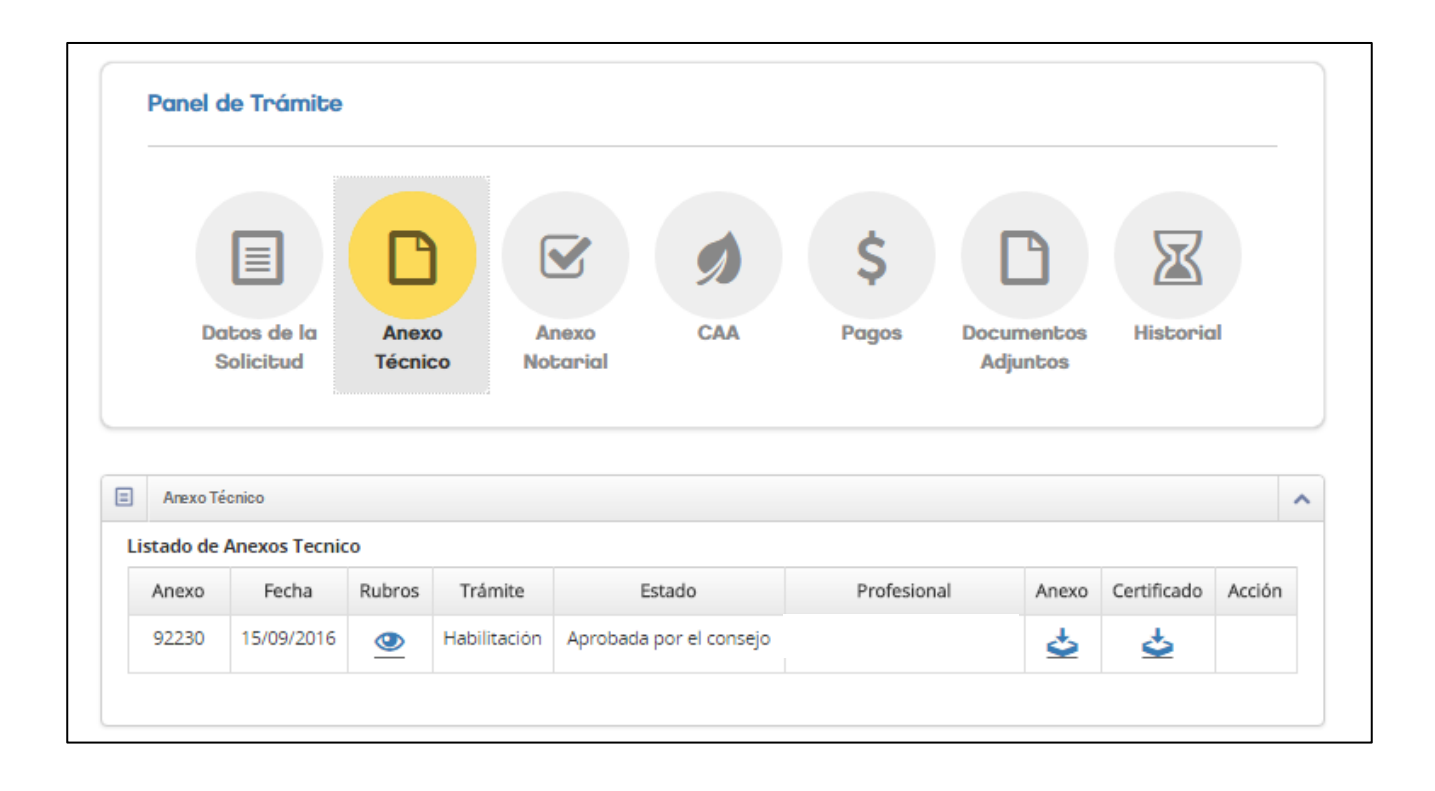

NOTA: EL USUARIO PODRÁ ANULAR EL ANEXO TÉCNICO QUE APARECERÁ VISIBLE EN SU BANDEJA DE SSIT, SIEMPRE Y CUANDO SU ESTADO SEA "COMPLETO" O "INCOMPLETO". DE ESTE MODO, PODRÁ SOLICITARLE AL MISMO PROFESIONAL, O AL QUE DESEE, LA GENERACIÓN DE UN NUEVO ANEXO TÉCNICO OTORGANDOLE EL MISMO NÚMERO DE SOLICITUD Y CÓDIGO DE SEGURIDAD.

SI EL ESTADO DEL MISMO ES "CONFIRMADO", "INGRESADO", "APROBADO" O "CERTIFICADO" NO PODRÁ ANULARLO, PERO SI SOLICITARLE A CUALQUIER PROFESIONAL QUE REALICE UN ANEXO TECNICO RECTIFICATORIO. Anexo Notarial – Colegio de Escribanos

El usuario del SSIT deberá indicarle el número de trámite y su respectivo código de seguridad al profesional seleccionado. El mismo, podrá iniciar el Anexo Notarial desde el portal del Colegio de Escribanos.

A partir de este punto, el profesional interviniente iniciará el Anexo Notarial indicando el Número de Trámite y Código de Seguridad que le fue informado.

Cuando el Anexo Notarial se encuentra finalizado, se le enviará a los correos electrónicos declarados una notificación, y quedara disponible en la bandeja de SSIT:

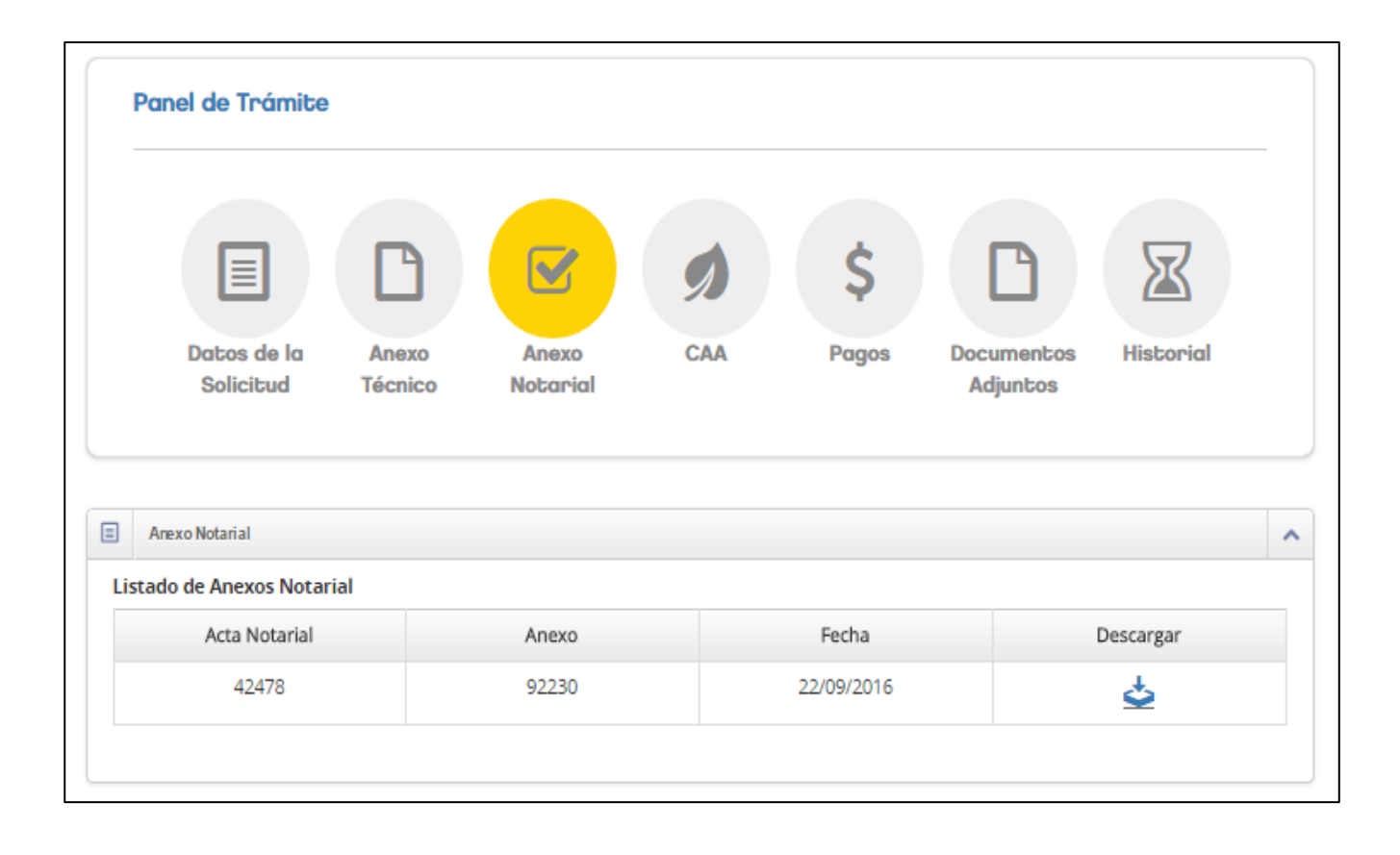

#### Obtención de Certificado de Aptitud Ambiental

Todas las solicitudes de habilitaciones de actividades comerciales requieren de la presentación de un certificado de aptitud ambiental que es brindado por el órgano rector en la materia, la Agencia de Protección Ambiental.

El sistema analizará de acuerdo y conforme a los datos presentados en el paso anterior, la categoría de Impacto Ambiental que corresponde.

Cuando se trate de Certificados de Aptitud Ambiental **Sin Relevante Efecto (SRE)** o **Sin Relevante Efecto Con Condiciones (SRE C/C)** el sistema mostrará el siguiente mensaje: *"Su Certificado de Aptitud Ambiental se categorizó como Sin Relevante Efecto o Sin Relevante Efecto con condiciones. Podrá visualizar un botón para generar automáticamente el mismo y su Boleta Única Inteligente (BUI)."* 

|                                                  | D                             |                     | Ø                   | \$                | D                      | X               |  |
|--------------------------------------------------|-------------------------------|---------------------|---------------------|-------------------|------------------------|-----------------|--|
| Datos de la<br>Solicitud                         | Anexo<br>Técnico              | Anexo<br>Notarial   | САА                 | Pagos             | Documentos<br>Adjuntos | Historial       |  |
| Certificados de Aptitud<br>stado de Certificados | Ambiental<br>de Aptitud Ambie | ental               |                     |                   |                        |                 |  |
| Este trámite                                     | no posee CAA/s.               |                     |                     |                   |                        |                 |  |
| · Cantificanda da Antitura                       | Ambiental se cate             | egorizó como Sin Re | levante Efecto, pre | sione el botón '( | Generar CAA' v el mis  | smo se generará |  |

Deberá presionar el botón "Generar CAA" para obtener el Certificado de Aptitud Ambiental, y para generar la Boleta Única Inteligente del mismo. Cuando se trate de Certificados de Aptitud Ambiental **Con Relevante Efecto (CRE)** o **Sujeto a Categorización (S/C)** el sistema mostrará el siguiente mensaje: *"Su Certificado de Aptitud Ambiental se categorizó como Sujeto a Categorización o Con Relevante Efecto. Para solicitar el mismo, deberá realizarlo a través de APRA (Agencia de Protección Ambiental) por medio del SIPSA."* 

|                      |                                                          |                   |                      |                     | Ċ.              |                         |                        |               |
|----------------------|----------------------------------------------------------|-------------------|----------------------|---------------------|-----------------|-------------------------|------------------------|---------------|
|                      |                                                          |                   |                      | 9                   | \$              |                         | ×                      |               |
|                      | Datos de la<br>Solicitud                                 | Anexo<br>Técnico  | Anexo<br>Notarial    | CAA                 | Pagos           | Documentos<br>Adjuntos  | Historial              |               |
| 0                    | Este trámite no posee CAA/s                              | j.                |                      |                     |                 |                         |                        |               |
| u Certifi<br>or medi | ìcado de Aptitud Ambiental se d<br>io del sistema SIPSA. | ategorizó como Su | jeto a Categorizació | n, para realizar el | mismo deberá re | ealizarlo a través de A | APrA (Agencia de Prote | cción Ambient |
|                      | SIPSA - Sistema público                                  | de solicitudes AP | rA                   |                     |                 |                         |                        |               |

Generación de Boleta de Pago

Una vez que todos los pasos se encuentran realizados y completos, deberá presionar el botón "Generar Boleta" dentro del módulo Pagos para que se generen las Boletas Única Inteligente de Pago.

| ranel (                | de Trámite                                                                                                    |                                 |
|------------------------|----------------------------------------------------------------------------------------------------|---------------------------------|
|                        |                                                                                                    |                                 |
|                        | Datos de la Anexo Anexo CAA Pagos De<br>Solicitud Técnico Notarial                                              | ocumentos Historial<br>Adjuntos |
| Pagos - E<br>pletas ge | Boletas<br>eneradas para AGC<br>Generar boleta de pago para ser abonada en las cajas de tesorería de la Ciudad. |                                 |
| <b>?</b>               | Generar Boleta                                                                                                  |                                 |
|                        | ellel avas pal a Mr IVA                                                                                         |                                 |
| bietas ge              | Generar boleta de pago para ser abonada en las cajas de tesorería de la Ciudad.                                 |                                 |

El sistema emitirá una boleta de pago propia del trámite AGC y otra de la certificación de APRA en los casos de SRE y SRE con condiciones, según los montos de la tarifaria vigente.

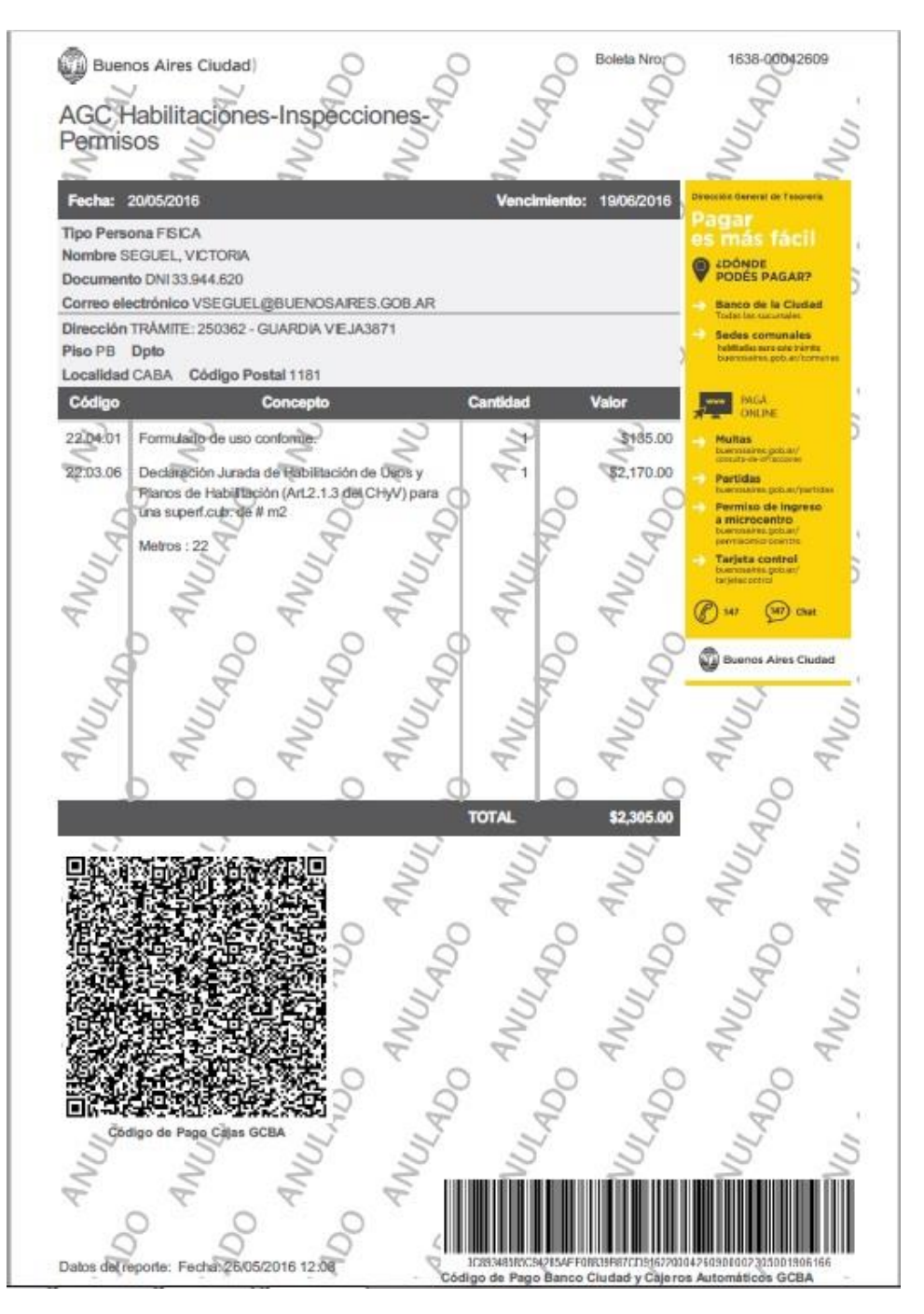

Importante: Las Boletas de Pago tienen una validez de 30 días. Una vez vencidas las mismas, deberá generarse una nueva.

NOTA: PARA AQUELLAS SOLICITUDES QUE YA CUENTEN CON EL CERTIFICADO DE APTITUD AMBIENTAL ABONADO, SOLO ABONARÁN LA BOLETA POR EL TRÁMITE DE AGC.

#### Constancia de trámite – Código QR

Una vez abonadas las Boletas del trámite y acreditado el pago, deberá presionar el botón "Presentar" para que el trámite ingrese al Sistema de administración interno. En el caso en que el rubro de la habilitación amerite la posibilidad de ejercer la actividad al momento de presentación de trámite, se generará un código QR con los datos del trámite en estado "Pendiente" y se hará envío de un correo electrónico al administrado informado que su solicitud de habilitación se encuentra ingresada y en trámite. Además, quedara disponible un documento con el código QR para comenzar a operar, indicando que **"El código QR no implica habilitación otorgada**" y que será notificado del estado de resultado de su solicitud.

En los casos particulares que no se permita comenzar la explotación comercial, ante el ingreso de solicitud, se enviará a administrado, la confirmación del ingreso de la solicitud a título informativo.

#### Modelo de inicio de trámite

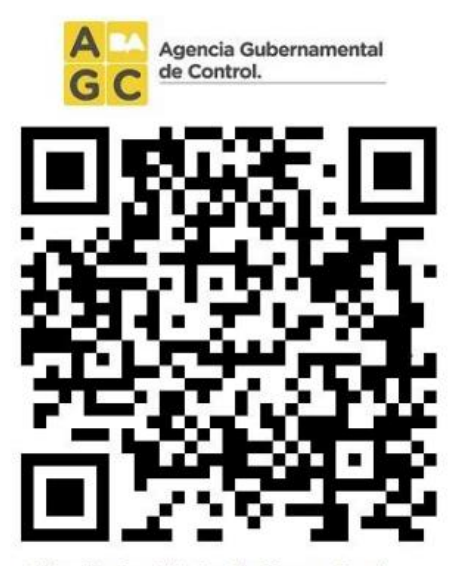

Ubicación: Domicilio-Sección-Manzana-Parcela-Partida Matriz-Unidad Funcional

Domicilio: Perón 2933 Sección: 13 Manzana: 088 Parcela: 0064 Partida Matriz: 195655 Unidad Funcional: 2

La presente solicitud no implica habilitación otorgada

Scaneá el código con tu celular para conocer online la información de la habilitación de este establecimiento

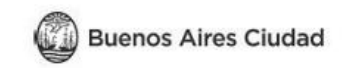

#### Consulta de trámites

Presionando el botón "Mis solicitudes" es posible consultar los datos de los trámites y hacer el seguimiento

# del estado de los mismos.

| <b>Solicitu</b><br>Desde aquí vas a poder efectuar el | <b>Ides de Inicio d</b><br>Inicio Online de los Trámi | <b>e Trámite</b><br>tes de Habilitación, Consulta al Padrór | 0               |
|-------------------------------------------------------|-------------------------------------------------------|-------------------------------------------------------------|-----------------|
|                                                       | Transferencia.                                        |                                                             |                 |
|                                                       | Tramites                                              |                                                             | Consultas       |
|                                                       |                                                       |                                                             |                 |
|                                                       |                                                       |                                                             |                 |
|                                                       |                                                       |                                                             |                 |
|                                                       |                                                       |                                                             |                 |
| NUEVA<br>HABILITACIÓN                                 | CONSULTA AL<br>PADRON                                 | TRANSFERENCIA<br>DE UNA<br>HABILITACIÓN                     | MIS SOLICITUDES |
|                                                       |                                                       |                                                             |                 |
|                                                       | Instructivos                                          |                                                             |                 |
|                                                       |                                                       |                                                             |                 |

Se podrá apreciar en la figura siguiente que es posible visualizar todos los trámites con sus respectivos números de solicitud, fecha de inicio, tipo de trámite, estado y dirección:

| A A<br>G C                 | Agencia Gube<br>de Control.                  | mamental                                                  |                                      |                      |                                        |
|----------------------------|----------------------------------------------|-----------------------------------------------------------|--------------------------------------|----------------------|----------------------------------------|
| 🔒 Inicio                   |                                              |                                                           |                                      |                      | r Cerrar sesi                          |
| Cons                       | ulta de                                      | Trámi                                                     | tes                                  |                      |                                        |
| Desde aquí<br>Ver el estad | podrá consulta<br>o en que se er<br>eda de t | ar los trámites qu<br>acuentran y traba<br><b>rámites</b> | e ha iniciado.<br>ajar con cada uno. |                      |                                        |
|                            | Número de<br>solicitud:                      |                                                           |                                      |                      |                                        |
| Тіро                       | de Trámite:                                  | (Todos)                                                   |                                      |                      | w.                                     |
|                            | Estado del                                   | (Todos)                                                   |                                      |                      | ×                                      |
|                            | france.                                      | / Limpiar                                                 | Q. Buscar                            |                      |                                        |
|                            |                                              |                                                           |                                      |                      |                                        |
| Resultado                  | de la búsque                                 | da                                                        |                                      |                      | Cantidad de registros: 105 trámites    |
| Solicitud                  | Fecha                                        | Trámite                                                   | Tipo                                 | Estado               | Domicilio                              |
| <u>332941</u>              | 17/11/2016                                   | Habilitación                                              | No definido                          | Datos<br>Confirmados | PERON, JUAN DOMINGO, TTE. GENERAL 2933 |
| <u>332938</u>              | 17/11/2016                                   | Habilitación                                              | No definido                          | Datos<br>Confirmados | PERON, JUAN DOMINGO, TTE. GENERAL 2933 |
| <u>305695</u>              | 07/11/2016                                   | Habilitación                                              | Simple (Con Planos)                  | Pendiente de<br>pago | CONGRESO 2157                          |
| <u>305692</u>              | 07/11/2016                                   | Habilitación                                              | Simple (Con Planos)                  | En trámite           | ANDALGALA 1984 -BRAGADO 6897 / 6899    |
| 305691                     | 07/11/2016                                   | Habilitación                                              | Simple (Con Planos)                  | Observado            | LACROZE, FEDERICO AV. 2362             |
| 303432                     | 19/09/2016                                   | Habilitación                                              | Simple (Sin Planos)                  | Observado            | ALBARIÑO 1247 -ANKARA 5414             |
|                            |                                              |                                                           |                                      |                      |                                        |

En la pantalla resultante de trámites, es posible visualizar el detalle de los mismos presionando sobre el número de solicitud y dependiendo del estado de dichas solicitudes, es factible proceder a realizar tareas específicas a cada una de ellas.

#### Corrección de la solicitud

Cuando un trámite requiera su corrección, el estado de la solicitud dentro de la solicitud pasará a ser "Observado" y se le enviará un correo electrónico al administrado dando aviso de la observación realizada. En el SSIT, se podrán visualizar las observaciones y el listado de documentos que deberán ser nuevamente ingresados para proseguir con el trámite.

|                                                                                                 | B                                                                                   |                   | ø                                             | \$                                                      | C                     | X             |
|-------------------------------------------------------------------------------------------------|-------------------------------------------------------------------------------------|-------------------|-----------------------------------------------|---------------------------------------------------------|-----------------------|---------------|
| Datos de la<br>Solicitud                                                                        | Anexo<br>Técnico                                                                    | Anexo<br>Notarial | CAA                                           | Pagos                                                   | Documento<br>Adjuntos | os Historial  |
|                                                                                                 |                                                                                     |                   |                                               |                                                         |                       |               |
| Historial<br>prial de estados del                                                               | Tramite                                                                             |                   |                                               |                                                         |                       |               |
| Historial<br>Orial de estados del<br>Fé                                                         | <b>Tramite</b><br>echa                                                              |                   | Estado d                                      | lel Tramite                                             |                       | Observaciones |
| Historial<br>orial de estados del<br>Fe<br>19/09/2016                                           | Tramite<br>echa<br>03:01:50 p.m.                                                    |                   | Estado d<br>Incor                             | lel Tramite<br>mpleto                                   |                       | Observaciones |
| Historial<br>prial de estados del<br>Fe<br>19/09/2016<br>19/10/2016                             | Tramite<br>echa<br>03:01:50 p.m.<br>03:44:00 p.m.                                   |                   | Estado d<br>Incor<br>Com                      | <b>lei Tramite</b><br>mpleto<br>npleto                  |                       | Observaciones |
| Historial<br>prial de estados del<br>Fe<br>19/09/2016<br>19/10/2016<br>19/10/2016               | Tramite<br>echa<br>03:01:50 p.m.<br>03:44:00 p.m.<br>03:48:00 p.m.                  |                   | Estado d<br>Incor<br>Corr<br>Pendient         | <b>lel Tramite</b><br>mpleto<br>npleto<br>te de pago    |                       | Observaciones |
| tistorial<br>orial de estados del<br>Fe<br>19/09/2016<br>19/10/2016<br>19/10/2016<br>20/10/2016 | Tramite<br>echa<br>03:01:50 p.m.<br>03:44:00 p.m.<br>03:48:00 p.m.<br>01:52:00 p.m. |                   | Estado d<br>Incor<br>Com<br>Pendieni<br>En ti | lel Tramite<br>mpleto<br>npleto<br>te de pago<br>rámite |                       | Observaciones |

No se permitirá el reingreso hasta tanto no se encuentren adjuntos todos los documentos indicados, ya que existirá una validación sistémica de la cantidad de la documentación requerida, previo a su re-ingreso al SGI.

#### Cerrar sesión

Al momento de no desear trabajar más con el sistema, se debe proceder a finalizar las tareas cerrando la sesión en curso. La desconexión del sistema en cuestión se realiza presionando el botón "Cerrar Sesión".